# Mac OS X v10.4 PPPoE設定マニュアル

※お客様の環境により画面表示が違うことがありますが、ご了承いただけますようお願い致します。

# STEP1:

アップルメニューから【システム環境設定】を選択してください。

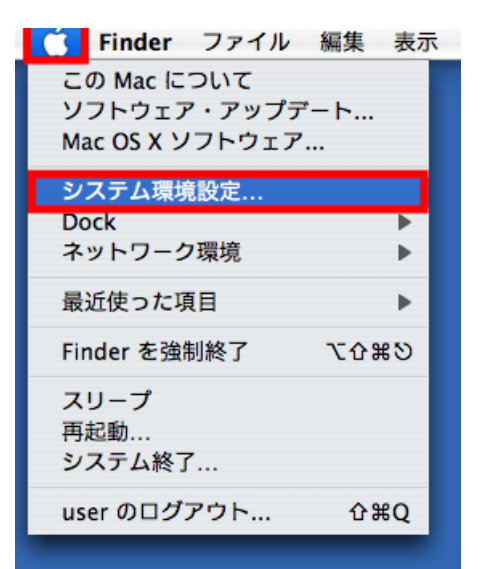

### STEP 2:

【ネットワーク】をクリックしてください。

| 00                    |           | 1                      | システム環境調     | 设定     |                     |        |              |
|-----------------------|-----------|------------------------|-------------|--------|---------------------|--------|--------------|
|                       | すべてを表示    | ]                      |             |        | Q                   |        | $\mathbf{C}$ |
| パーソナル                 |           |                        |             |        |                     |        |              |
| -                     |           | 9                      | Elle<br>New | Ó      |                     | 3      |              |
| Dashboard ≿<br>Exposé | Dock      | Spotlight              | アピアランス      | セキュリティ | デスクトップと<br>スクリーンセーバ | 言語環境   |              |
| ハードウェア                | ,         |                        |             |        |                     |        |              |
| 8                     | 0         | 9                      | ۵           |        | -                   | 8      |              |
| Bluetooth             | CD & DVD  | キーボードと<br>マウス          | サウンド        | ディスプレイ | プリントと<br>ファクス       | 省エネルギー |              |
| インターネッ                | トとネットワ    | ワーク                    |             |        |                     |        |              |
| .Mac                  | QuickTime | *>> ۲ - ク              | [           |        |                     |        |              |
| システム                  |           |                        |             |        |                     |        |              |
| アカウント                 | 2Ľ-7      | ()<br>ソフトウェア<br>アップアート | マクセス        | 記動ディスク | 日付と時刻               |        |              |

#### STEP3:

「ネットワーク環境」のプルダウンメニューから【新しいネットワーク環境】を選択してください。

|   | ネットワーク環境<br>表示 | ✓ 自動<br>新しいネットワーク環境<br>イットワーク環境を脳裏                                                          |
|---|----------------|---------------------------------------------------------------------------------------------|
| 0 | 内蔵 Ethernet    | "内蔵 Ethernet"は現在使用中です。 "内蔵 Ethernet"に自己割り当ての<br>IP アドレスが設定されており、インターネットに接続できない可能性が<br>あります。 |
| • | AirMac         | AirMac は"入"になっていますが、ネットワークに接続していません。                                                        |
| • | 内蔵モデム          | "内蔵モデム"は設定されていません。                                                                          |
|   | (              | 設定) 接続                                                                                      |

## STEP4:

【新しいネットワーク環境の名前】に、任意のわかりやすい名前を入力してください。入力が終わりましたら、【OK】をクリックしてください。

| 新しいネットワーク環境の名前:                                                     |
|---------------------------------------------------------------------|
| 9123                                                                |
| このコンピュータのすべてのユーザが、パスワード<br>を入力することなくアップルメニューでこのネット<br>ワーク環境を選択できます。 |
| (キャンセル) <b>ОК</b>                                                   |

STEP5:

| イノトノーノ機     | 境: 9123            | •                                        |
|-------------|--------------------|------------------------------------------|
| 表           | 示:√ ネットワークの状況      |                                          |
|             | 内蔵モデム              |                                          |
| 内蔵 Ethernet | Bluetooth          | noneo <sup>*</sup> に自己割り当ての<br>続できない可能性が |
|             | 内藏 FireWire        | _                                        |
| AirMac      | AirMac             | 続していません。                                 |
|             | ネットワークポート設定        |                                          |
| 内蔵モデム       | "内蔵モデム"は設定されていません。 |                                          |
|             |                    |                                          |
|             |                    |                                          |
|             |                    |                                          |
|             |                    |                                          |
|             |                    |                                          |
|             | <b>新</b> 帝 送編      |                                          |

「表示」のプルダウンメニューから【内蔵 Ethernet】を選択してください。

## STEP6:

【PPPoE】 タブをクリックし、必要事項を入力してください。

自動接続・自動切断などの詳細設定を行う場合は、【PPPoE オプション】をクリックしてください。 (手順 7 へ)必要がなければ、手順 8 へ進んでください。

| ● ● ●                  | ネットワーク                                                                                                  |
|------------------------|----------------------------------------------------------------------------------------------------|
| ▲ ▶ すべてを表示             | Q                                                                                                    |
|                        |                                                                                                    |
| ネットワーク環境:              | 9123                                                                                                    |
| 表示:                    | 内蔵 Ethernet                                                                                             |
| TCP/IP PPP             | oE AppleTalk プロキシ Ethernet                                                                              |
|                        | ✓ PPPoE を使って接続                                                                                          |
| サービスプロバイダ:             | 9123. (たプション)                                                                                           |
| アカウント名:                | <b>69123.</b> jp                                                                                        |
| パスワード:                 | •••••                                                                                                   |
| PPPoE サービス名:           | ( ( アブション)                                                                                              |
|                        | パスワードを保存する<br>このチェックボックスをチェックすると、このコンピュータの<br>すべてのユーザがパスワードを入力することなく、このイン<br>ターネットアカウントにアクセスできるようになります。 |
|                        | (PPPoE オプション…)                                                                                          |
|                        | ▼メニューバーに PPPoE の状況を表示 ?                                                                                 |
| <b>変更できないようにするには</b> た | カギをクリックします。 アシスタント 今すぐ適用                                                                                |

STEP7:

必要なオプションがあればチェックを入れてください。設定が終わりましたら、【OK】をクリックしてください。

※【必要なときに自動的に接続】にチェックを入れると、Safari などのブラウザを起動した時などに接続を開始します。

| セッションオプション:                 |
|-----------------------------|
| ☑ 必要なときに自動的に接続              |
| □ 接続を続けるために 30 分おきにメッセージを表示 |
| □ 接続を解除するまでの待機時間: 30 分      |
| 🗹 ユーザがログアウトするときに接続を解除       |
| 🗹 ユーザアカウントを切り替えたときに接続を解除    |
| 詳細オプション:                    |
| ☑ PPP エコーバケットを送信            |
| □ 詳細なログを作成                  |
| (キャンセル) <b>(OK</b> )        |

#### STEP8:

DNS サーバーアドレスを指定するインターネットサービスプロバイダをご利用の場合は、【TCP/IP】 タブをクリックし、【DNS サーバ】欄に指定された DNS サーバーの IP アドレスを入力してください。 ※DNS の設定が不要の場合は空欄で問題ありません。

| 0 0             | ネットワーク               |            |
|-----------------|----------------------|------------|
| ▲ ▶ すべてを表示      | ]                    | Q          |
| ネットワーク          | 環境: 9123             |            |
|                 | 表示: 内蔵 Ethernet      |            |
|                 |                      |            |
| TCP/II          | PPPOE AppleTalk 7049 | Ethernet   |
| IPv4 の設定: [F    | PPP を使用              | •          |
| IP アドレス:        |                      |            |
| サブネットマスク:       |                      |            |
| ルーター:           |                      |            |
| DNS サーバ:        |                      | (オプション)    |
| 検索ドメイン:         |                      | (オプション)    |
| IPv6 アドレス:      |                      |            |
| C               | IPv6 を設定             | (?)        |
| 0               |                      |            |
| 2010 変更できないようにす | するにはカギをクリックします。 アシス  | .タント 今すぐ適用 |
|                 |                      |            |

# STEP9:

【今すぐ適用】をクリックしてください。

|                          | ネットワーク                                                                                           | 0                                      |
|--------------------------|--------------------------------------------------------------------------------------------------|----------------------------------------|
| ▲ ▶ 9 <sup>へ</sup> (を表示) |                                                                                                  | Q                                      |
| ネットワーク環境:                | 9123                                                                                             | •                                      |
| 表示:                      | 内蔵 Ethernet                                                                                      | •                                      |
| TCP/IP PPI               | PoE AppleTalk プロキシ Eth                                                                           | nernet                                 |
|                          | ✓ PPPoE を使って接続                                                                                   |                                        |
| サービスプロバイダ:               | 9123                                                                                             | (オプション)                                |
| アカウント名:                  | daren@9123.jp                                                                                    |                                        |
| パスワード:                   | •••••                                                                                            |                                        |
| PPPoE サービス名:             |                                                                                                  | (オプション)                                |
|                          | <ul> <li>パスワードを保存する<br/>このチェックボックスをチェックする<br/>すべてのユーザがパスワードを入力す<br/>ターネットアカウントにアクセスでき</li> </ul> | と、このコンピュータの<br>ることなく、このイン<br>るようになります。 |
|                          | PPPoE オプション…                                                                                     | * <b>-</b> (7)                         |
|                          | Shar we will be write                                                                            |                                        |
| 変更できないようにするには、           | カギをクリックします。 アシスタン                                                                                | ト) 今すぐ適用 )                             |

以上で、インターネットへの接続先設定は完了です。